## ການລົງທະບຸເນສະມາຊິກ e-Gazette

(Registration for e-Gazette Membership)

ການລົງທະບຸເນສະມາຊິກຂອງ e-Gazette ມີຂັ້ນຕອນລະອຸເດ ຄືດັ່ງຕໍ່ໄປນີ້:

ເທີງໜ້າເວັບໄຊ ເລືອກກົດປຸ່ມເມົາສ ທີ່ລາຍການຄຳສັ່ງ "ສະພັກ" ດັ່ງຮູບລຸ່ມນີ້:

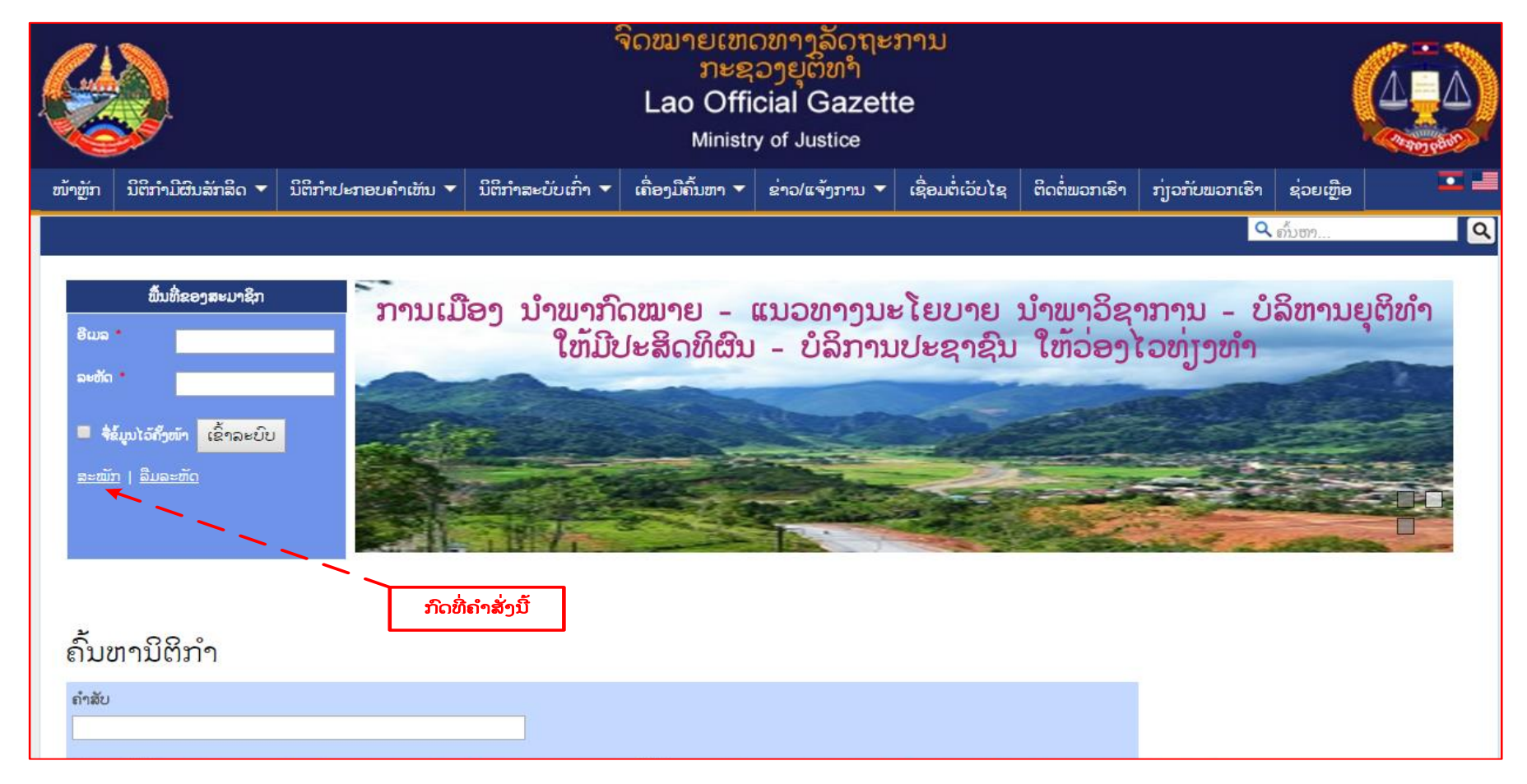

- 2. ກະລຸນາຕື່ມລາຍລະອຸງດຂໍ້ມູນ ຂອງຜູ້ສໝັກໃສ່ໃນແຕ່ລະຊ່ອງຕ່າງໆ (ເຄື່ອງໝາຍ '\*' ແມ່ນຊ່ອງທີ່ຕ້ອງໄດ້ໃສ່ຂໍ້ມູນ) ຕາມຕົວຢ່າງຮູບລຸ່ມນີ້
  - *ອິເມລ:* ໃສ່ອີເມລ ທີ່ຖືກຕ້ອງແລະໃຊ້ໄດ້ (ທ່ານສາມາດລັອກອິນເຂົ້າໄດ້) ປະຈຸບັນຂອງທ່ານ, ເຊັ່ນຕົວຢ່າງ: <u>your-email@gmail.com</u>
  - *ຟີມ ອິເມລ ອີກຄັ້ງ:* ກະລຸນາພີມ ອິເມລ ນັ້ນອີກຄັ້ງ ເພື່ອຢືນຢັນ
  - **ລະຫັດຜ່ານ**: ໃສ່ລະຫັດຜ່ານ ທີ່ຕ້ອງການສໍາລັບທ່ານເອງ
  - *ຟີມ ລະຫັດຜ່ານ ອີກຄັ້ງ*: ກະລຸນາພີມ ລະຫັດຜ່ານ ອີກຄັ້ງ ເພື່ອຍືນຢັນ
  - *ຫົວຂໍ້:* ເລືອກນາມ, *ເຊັ່ນວ່າ ທ່ານ (Mr.) ຫລື ທ່ານ ນາງ (Ms.)*
  - ຊື່: ພີມຊື່ຂອງທ່ານ
  - *ນາມສະກຸນ*. ພີມນາມສະກຸນຂອງທ່ານ
  - *ເພດ:* ເລືອກເພດ, *ເຊັ່ນວ່າ ເພດຊາຍ (Male) ຫລື ເພດຍີງ (Female)*
  - ວັນເກີດ: ໃສ່ວັນເກີດທ່ານເອງ
  - ເບີໂທ: ໃສ່ເບີໂທລະສັບ ຖ້າມີ (ຫລືບໍ່ໃສ່ ກໍ່ໄດ້)
  - ເບີມືຖື: ໃສ່ເບີໂທລະສັບມືຖື ຖ້າມີ (ຫລືບໍ່ໃສ່ ກໍ່ໄດ້)
  - ເບີແຟັກ: ໃສ່ເບີແຟັກ ຖ້າມີ (ຫລືບໍ່ໃສ່ ກໍ່ໄດ້)
  - ເຕືອນ ທາງ SMS: ໃຫ້ແຈ້ງເຕືອນຜ່ານທາງ SMS (ໃຫ້ຂ້າມລາຍການນິ້ ໃນຄະນະນີ້ຍັງທົດລອງຢູ່)
  - *ເຕືອນ ທາງ ອີເມລ:* ໃຫ້ແຈ້ງເຕືອນຜ່ານທາງ ອິເມລ
  - *ທີ່ຢູ່:* ໃສ່ທີ່ຢູ່ປະຈຸບັນຂອງທ່ານ
  - *ເມືອງ:* ໃສ່ເມືອງ
  - *ແຂວງ:* ໃສ່ແຂວງ
  - *ທຸລະກິດຫລັກ:* ເລືອກປະເພດ ຫລື ຂະແໜງການ ທຸລະກິດປະຈຸບັນ ຈາກລາຍການ, ເຊັ່ນວ່າ: ສົ່ງອອກ, ນຳເຂົ້າ, ຂົນສົ່ງ, ຍຸຕິທຳ, ອື່ນໆ ..
  - *ປະເທດ:* ເລືອກປະເຫດ (ປົກກະຕິແມ່ນ ສປປ ລາວ) ທີ່ທ່ານອາໃສຢູ່ ຈາກລາຍການ

- ກວດສອບ ລະຫັດ: ພີມຢ່າງຖືກຕ້ອງຕາມ ລະຫັດແຄບຈາ (Capcha Code) ທີ່ປະກົດຂື້ນມາປະຈຸບັນ ເທີງເວັບໄຊ, ຫລືຖ້າບໍ່ແນ່ໃຈ ທ່ານສາມາດ ກົດ ລາຍການຄຳສັ່ງ "<u>Get a new code</u>" ອີກຄັ້ງ ເພື່ອຂໍປ່ງນ ລະຫັດແຄບຈາໃໝ່ ລົງໃສ່ໃນຊ່ອງຫວ່າງ ທີ່ກຳນົດໃຫ້
- ລົງຫະບຸງນ: ກົດປຸ່ມ ລົງທະບຸງນ ເມື່ອເຫັນວ່າໄດ້ໃສ່ຂໍ້ມູນ ທຸກລາຍການ ເປັນທີ່ສົມບູນຮູງບຮ້ອຍແລ້ວ
  ເຊິ່ງໃນຂັ້ນຕອນນີ້ ລະບົບຈະທຳການ ກວດເບິ່ງວ່າ ທຸກໆລາຍການທີ່ທ່ານ ໄດ້ໃສ່ເຂົ້າໄປແລ້ວນັ້ນ ຖືກຕ້ອງຕາມກຳນົດກົດເກນທີ່ໄດ້ວາງໄວ້ ຫລືບໍ່ ?
  ຖ້າຫາກລາຍການຂໍ້ມູນໃດ ທີ່ໄດ້ໃສ່ເຂົ້າໄປແລ້ວນັ້ນ ເກີດມີບັນຫາ ຫລື ຂໍ້ຜິດພາດ, ລະບົບກໍ່ຈະແຈ້ງເຕືອນເປັນຕົວອັກສອນສີແດງ ເພື່ອໃຫ້ຜູ້ໃຊ້ຮັບຮູ້
  ແລະ ກວດເບິ່ງຂໍ້ມູນນັ້ນຄືນໃໝ່ ເພື່ອຈະແກ້ໄຂໃຫ້ຖືກຕ້ອງກ່ອນ ຈຶ່ງກົດປຸ່ມລົງທະບຸງນ ຊ້ຳຄືນອີກ

| ລົງທະບານ                             | G * G '   |
|--------------------------------------|-----------|
| ວັ ຢູ່<br>ຄູ່ມີນຳໃຊ້                 | ພົມຂມູນໄສ |
| time its                             |           |
| ส่อมที่หมายด้อย * จำเป็มต้อๆมีຂໍ້ມູນ | 1 1 1     |
| Sup *                                |           |
|                                      |           |
| ພິມ ອີເມລ ອີກຄັ້ງ *                  |           |
|                                      | i -       |
| ລະຫັດຜ່ານ *                          |           |
|                                      |           |
| ພິມ ລະຫັດຜ່ານ ອີກຄັ້ງ *              |           |
|                                      |           |
| ຫົວຂໍ້ *                             |           |
| Mr 👻                                 |           |
| ई • /                                |           |
|                                      |           |
| ນາມສະກຸນ                             |           |
|                                      |           |
| ເພດ                                  |           |
| Male •                               |           |
| ວັນຕີດ *                             |           |
|                                      |           |
| ເບີໂທ                                |           |
|                                      |           |

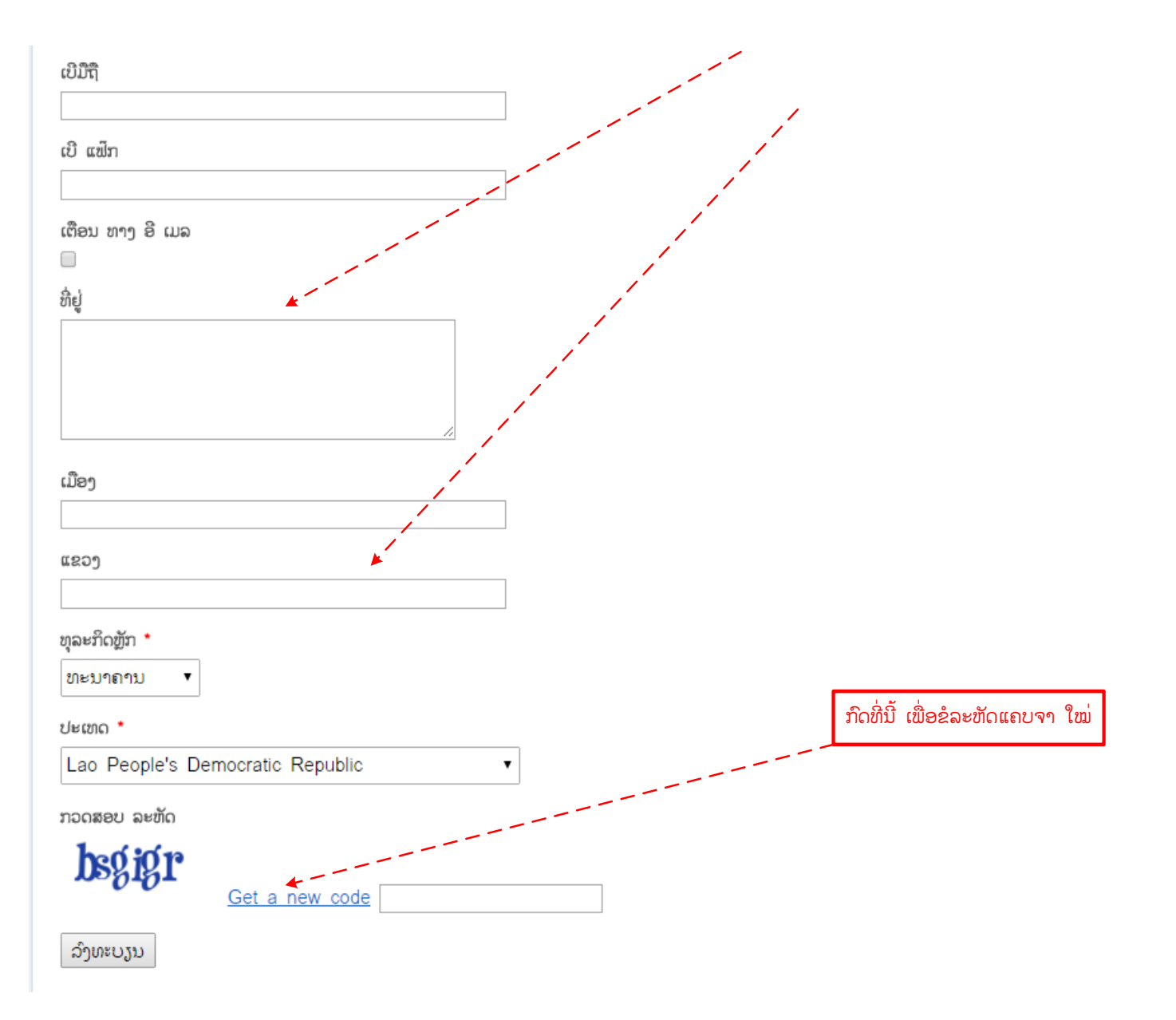

 ກະລຸນາຕື່ມລາຍລະອງດຂໍ້ມູນ ຂອງຜູ້ສໝັກໃສ່ໃນແຕ່ລະຊ່ອງຕ່າງໆ (ເຄື່ອງໝາຍ '\*' ແມ່ນຊ່ອງທີ່ຕ້ອງໄດ້ໃສ່ຂໍ້ມູນ) ຕາມຕົວຢ່າງຮູບລຸ່ມນີ້ ຖ້າການລົງທະບູນ ສຳເລັດເສັດສີ້ນ ກໍ່ຈະມີຂໍ້ຄວາມສະແດງອອກມາວ່າ "ຂອບໃຈ, ກະລຸນາກວດເບິ່ງ ອີເມລ ຂອງທ່ານ ເພື່ອຢືນຢັນ ການສະໝັກ". ເມື່ອ ທ່ານ ກວດເບິ່ງ ອີເມລ ກໍ່ຈະເຫັນຂໍ້ຄວາມ ທີ່ບະບົບ e-gazette ສົ່ງໄປໃຫ້ດັ່ງຮູບລຸ່ມນີ້.

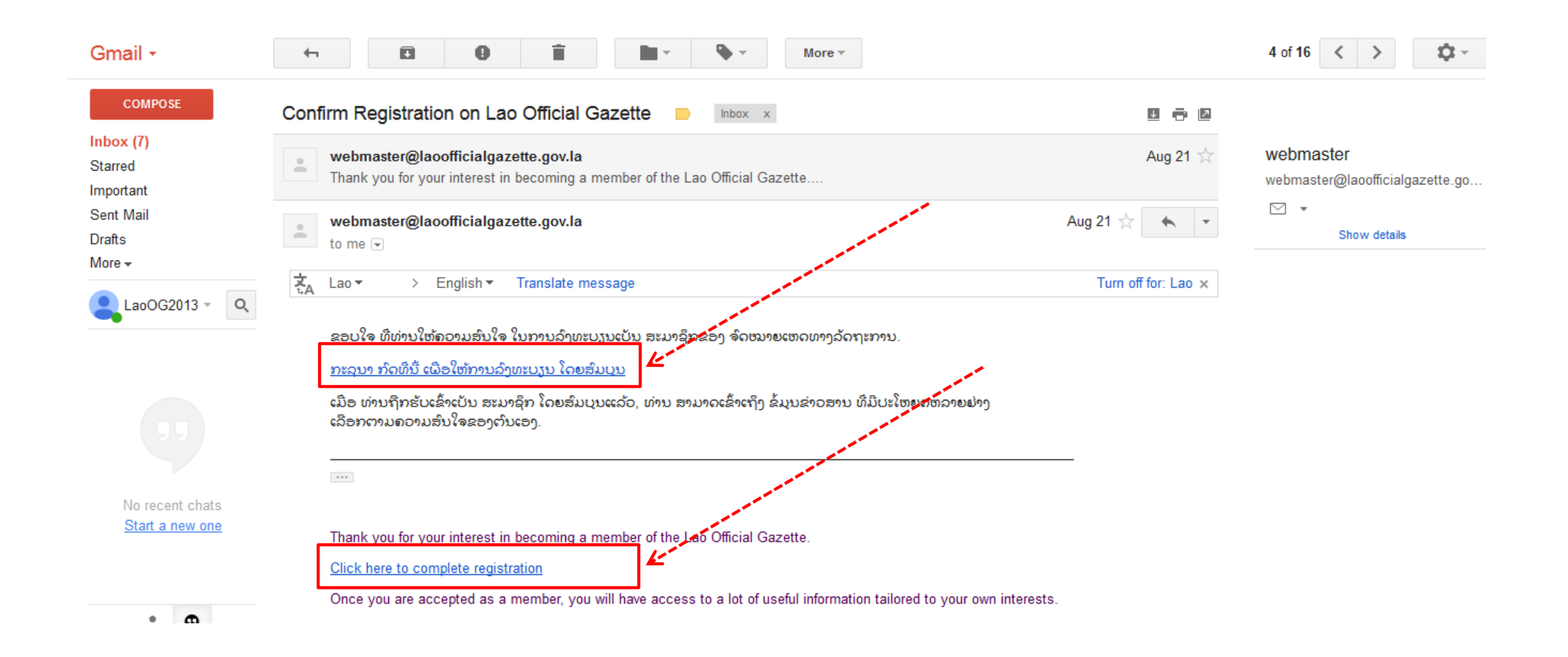

ເມື່ອທ່ານ ກົດທີ່ປຸ່ມເຊື່ອມຕໍ່ (link) ເພື່ອຂໍຢືນຢັນການສະໝັກເປັນສະມາຊິກ ຈາກອີເມລຂອງທ່ານ ລະບົບກໍ່ຈະນຳພາທ່ານກັບຄືນສູ່ ເວັບໄຊ e-gazette ໂດຍທັນທີ. ເຖືງຕອນນີ້ ທ່ານສາມາດທີ່ຈະລັອກອິນ ໂດຍໃຊ້ອີເມລ ແລະລະຫັດຜ່ານ ທີ່ທ່ານໄດ້ລະບຸໃນຂັ້ນຕອນການລົງທະບຸງນ ເຂົ້າໃນພື້ນທີ່ສະມາຊິກ ຂອງ e-gazette ໄດ້ແລ້ວ. ເຊີ່ງພາຍຫລັງທີ່ໄດ້ ລັອກອິນເຂົ້າລະບົບສຳເລັດໄປແລ້ວ, ຈະສ້າເກດເຫັນວ່າ ລາຍການເມນູ "**ສະມາຊິກ**" ຈະເພີ່ມຂື້ນມາ ໃນລາຍການທີ່ 3 ດັ່ງທີ່ທ່ານ ເຫັນຈາກຮູບຂ້າງລຸ່ມນີ້.

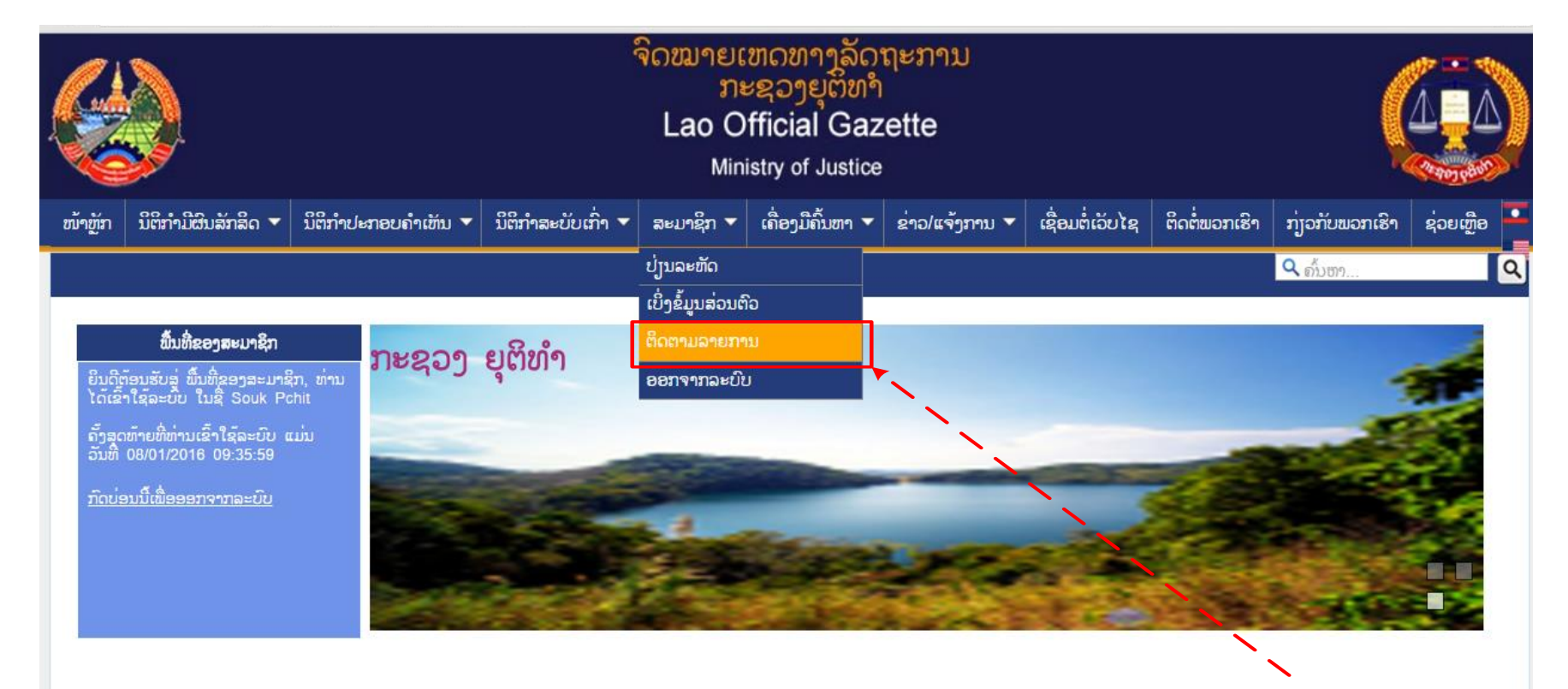

## ຍິນດີຕ້ອນຮັບສູ່ຈົດໝາຍເຫດທາງລັດຖະການ ຂອງ ສປປ ລາວ

ນີ້ແມ່ນ ຈົດໝາຍເຫດທາງລັດຖະການ ຂອງ ສປປ ລາວ.

ຈົດໝາຍເຫດທາງລັດຖະການ ແມ່ນເອກະສານທາງການຂອງລັດ ທີ່ເປັນຮູບແບບເອເລັກໂຕຣນິກ ໃນລະບົບອິນເຕີເນັດ ແລະ ມີຊື່ວ່າ "ຈົດໝາຍເຫດທາງລັດຖະການ" ຊຶ່ງເປັນບ່ອນລົງບັນດານິຕິກຳ ໃຫ້ສາທາລະນະ

ມາເຖີງຕອນນີ້ ຂັ້ນຕອນການສະໝັກເປັນສະມາຊິກ ໄກ້ຈະສົມບູນແລ້ວ ຍັງເຫລືອພູງແຕ່ການ ເຂົ້າເລືອກຕິດຕາມຂ່າວສານ ທີ່ທ່ານມີຄວາມສົນໃຈສະເພາະ.
 ໂດຍທີ່ເລືອກລາຍການຍ່ອຍ "ຕິດຕາມຂ່າວສານ" ຈາກລາຍການ "ສະມາຊິກ" ກໍ່ຈະນຳພາທ່ານເຂົ້າສູ່ໜ້າ ຕິດຕາມຂ່າວສານ ຂອງສະມາຊິກ ດັ່ງຮູບຂ້າງລຸ່ມ
 ນີ້. ໃນໜ້ານີ້ທີ່ສາມາດເລືອກທີ່ຈະເພີ່ມລາຍການຕິດຕາມໃໝ່ ທີ່ທ່ານໃຫ້ຄວາມສົນໃຈ ຫລື ຍົກເລີກລາຍການຕິດຕາມເກົ່າ ທີ່ໄດ້ເລືອກໄວ້ກ່ອນນັ້ນ, ເຊີ່ງ
 ເມື່ອຮູບຮ້ອຍແລ້ວ ທ່ານຈະຕ້ອງໄດ້ບັນທຶກລາຍການເຫຼົ່ານີ້ໄວ້ ໂດຍການກິດປຸ່ມ ບັນທຶກຕິດຕາມ ເພື່ອບັນທຶກລາຍການຕ່າງໆ ທີ່ທ່ານໄດ້ເລືອກໄວ້.

| ໜ້າຫຼັກ                | ນິຕິກຳມີຜົນສັກສິດ 🔻    | ນິຕິກຳປະກອບຄຳເຫັນ 🔻 | ນິຕິກຳສະບັບເກົ່າ 🔻 | ສະມາຊິກ 🔻 | ເຄື່ອງມືຄົ້ນຫາ 🔻 | ຂ່າວ/ແຈ້ງການ 🔻 | ເຊື່ອມຕໍ່ເວັບໄຊ | ຕິດຕໍ່ພວກເຮົາ | ກ່ຽວກັບພວກເຮົາ                 | ຊ່ວຍເຫຼືອ |
|------------------------|------------------------|---------------------|--------------------|-----------|------------------|----------------|-----------------|---------------|--------------------------------|-----------|
|                        |                        |                     |                    |           |                  |                |                 |               | <b>ຊ</b> ຄົ້ນຫາ                |           |
| <u>ໜ້າຫຼັກ</u>         | » ຕິດຕາມ               |                     |                    |           |                  |                |                 |               |                                |           |
| ຕິດເ                   | ກາມ                    |                     |                    |           |                  |                |                 |               |                                |           |
| ສະແດງ                  | ງ 1-6 ຂອງ 6 ຜົນທີ່ໄດ້ຮ | รับ.                |                    |           |                  |                |                 |               |                                |           |
|                        |                        |                     | ປະເພດ              |           |                  |                | ລາຍລະອູ         | ດ             | ຍົກເລີກການ<br>ຕິດຕາມ           |           |
| ນິຕິກຳ :               | ສໍາລັບການປະກອບຄໍາເຫັນ  |                     |                    |           |                  | ທີ່ວໄປ         |                 |               | *                              |           |
| ນິຕິກຳ ຄ               | ທີ່ປະກາດໃຊ້ແລ້ວ        |                     |                    |           |                  | ທົ່ວໄປ         |                 |               | *                              |           |
| ຂ່າວ                   |                        |                     |                    |           |                  | ທົ່ວໄປ         |                 |               | *                              |           |
| ຂ່າວ                   |                        |                     |                    |           |                  | ແຈ້ງການ        |                 |               | ×                              |           |
| ຂ່າວ                   |                        |                     |                    |           |                  | ກົດລະບຸງບ      |                 |               | *                              |           |
| Ple                    | ease select            |                     |                    |           |                  | ບົດລາຍງານ      | J               |               | *                              |           |
| ນຕກາ<br>ຂ່າວ<br>ນິຕິກຳ | ) ຫປະກາດ ໄຊແລວ<br>     | <i>เอ็ก่</i> จ 1    |                    |           |                  |                |                 |               |                                |           |
| ນິຕິກຳ                 | າ ທີ່ປະກາດໃຊ້ແລ້ວ      | <b>▼</b>            |                    |           |                  |                |                 |               | <u> </u>                       |           |
| ລາຍລະ                  | ອງດ *                  |                     |                    |           |                  |                |                 | ລາຍກາ<br>ນ໌   | ານຂ່າວສານນິຕິກໍ<br>າີໄດ້ຕິດຕາມ | ח         |
| Plea                   | ase select ▼           |                     |                    |           |                  |                |                 |               |                                |           |

ບັນທຶກ ຕິດຕາມ

5. ເມື່ອທ່ານເປັນສະມາຊິກຂອງ e-gazette ໂດຍສົມບູນແລ້ວ, ແຕ່ຖ້າລືມລະຫັດຜ່ານ ເພື່ອຈະລັອກອິນ ເຂົ້າລະບົບ ທ່ານກໍ່ສາມາດຂໍປູ່ງນ ລະຫັດຜ່ານຊົ່ວຄາວ ຈາກລະບົບໄດ້ ໂດຍການກົດທີ່ ປຸ່ມເຊື່ອມຕໍ່ "ລືມລະຫັດ" ແລ້ວຈຶ່ງໃສ່ ອີເມລ ຂອງທ່ານລົງໃນຊ່ອງ *ອີເມລ* \* ແລະກົດປຸ່ມ "ສິ່ງ" (ເບິ່ງຕາມຮູບຂ້າງລຸ່ມ). ຈາກນັ້ນ ກະລຸນາກວດເບີ່ງ ອີເມລ ຂອງທ່ານແລະໃຊ້ ລະຫັດຜ່ານຊົ່ວຄາວ ທີ່ທາງລະບົບ e-gazette ສົ່ງໃຫ້ ເພື່ອຈະ ລັອກອິນ ເຂົ້າສູ່ພື້ນທີ່ ສະມາຊິກ. ຈາກນັ້ນ ຖ້າຕ້ອງການຈະປຸ່ງນ ລະຫັດຜ່ານໃໝ່ ໂດຍຕັ້ງຄ່າລະຫັດຜ່ານດ້ວຍຕົນເອງ ກໍ່ເລືອກທີ່ລາຍການຍ່ອຍ "ປຸ່ງນລະຫັດ" ຈາກລາຍການ "ສະມາຊິກ" ແລ້ວພີມລະຫັດຜ່ານໃໝ່ ທີ່ທ່ານຕ້ອງການ ແລະ ລະຫັດຜ່ານປະຈຸບັນທີ່ໃຊ້ .ລັອກອິນ ເຂົ້າມາ ແລ້ວກົດປຸ່ມ ບັນທຶກ.

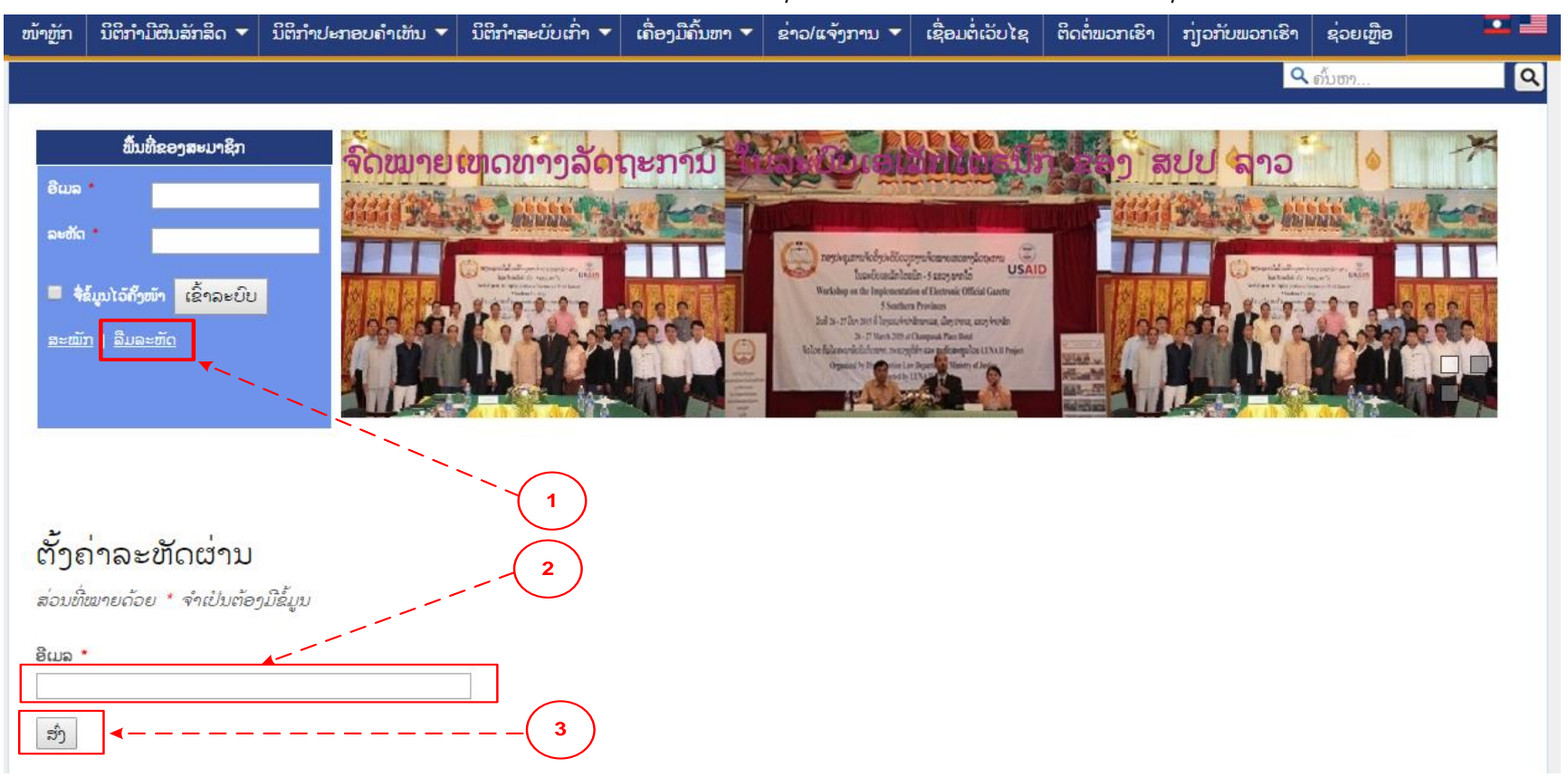

ຖ້າຫາກທ່ານ ພົບເຫັນບັນຫາແລະຕ້ອງການຄວາມຊ່ວຍເຫລືອ, ກະລຸນາຕິດຕໍ່ພວກເຮົາຜ່ານທາງ ອີເມລ: <u>webmaster@laoofficialgazette.gov.la</u>